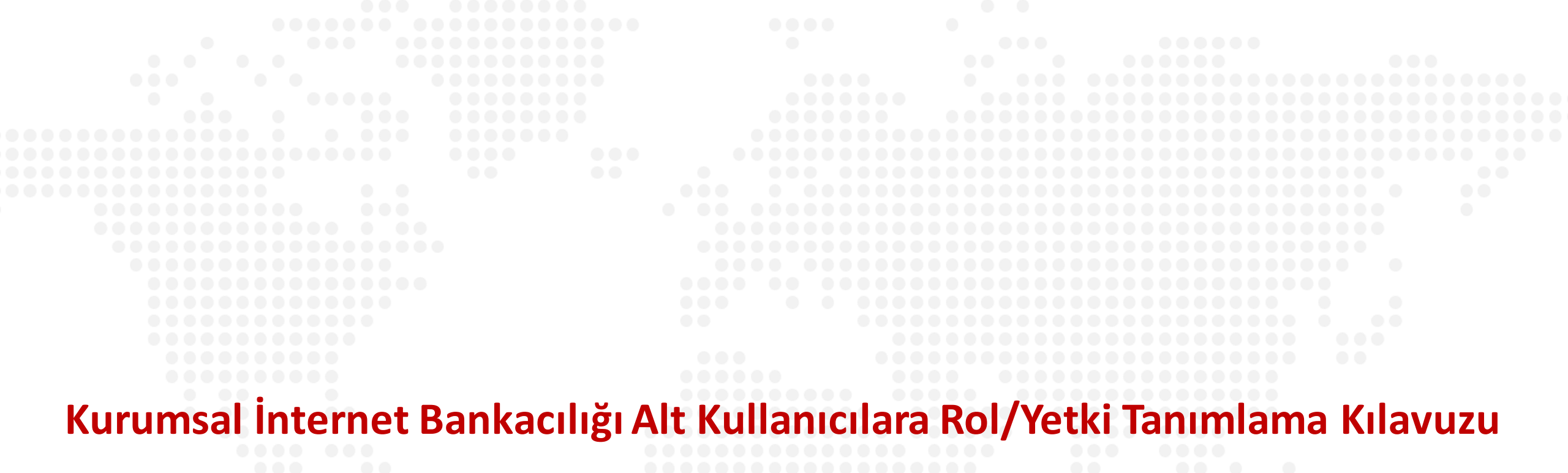

| /iraat Kankasi |  |  |
|----------------|--|--|
|                |  |  |

r Ph

[€-]

A

Ŀ

/10

-00

⊘

☆

R

F

₽

ξõξ

Ana kullanıcı olarak alt kullanıcılarınızın işlem limitlerini belirleyebilirsiniz.

Soldaki işlem menüsünde "Onay ve Kullanıcı Yönetimi" ana başlığı seçilir.

Alt menüde "Kullanıcı Yönetimi" seçilir.

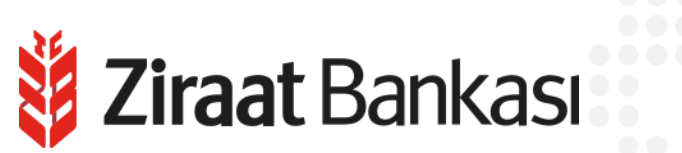

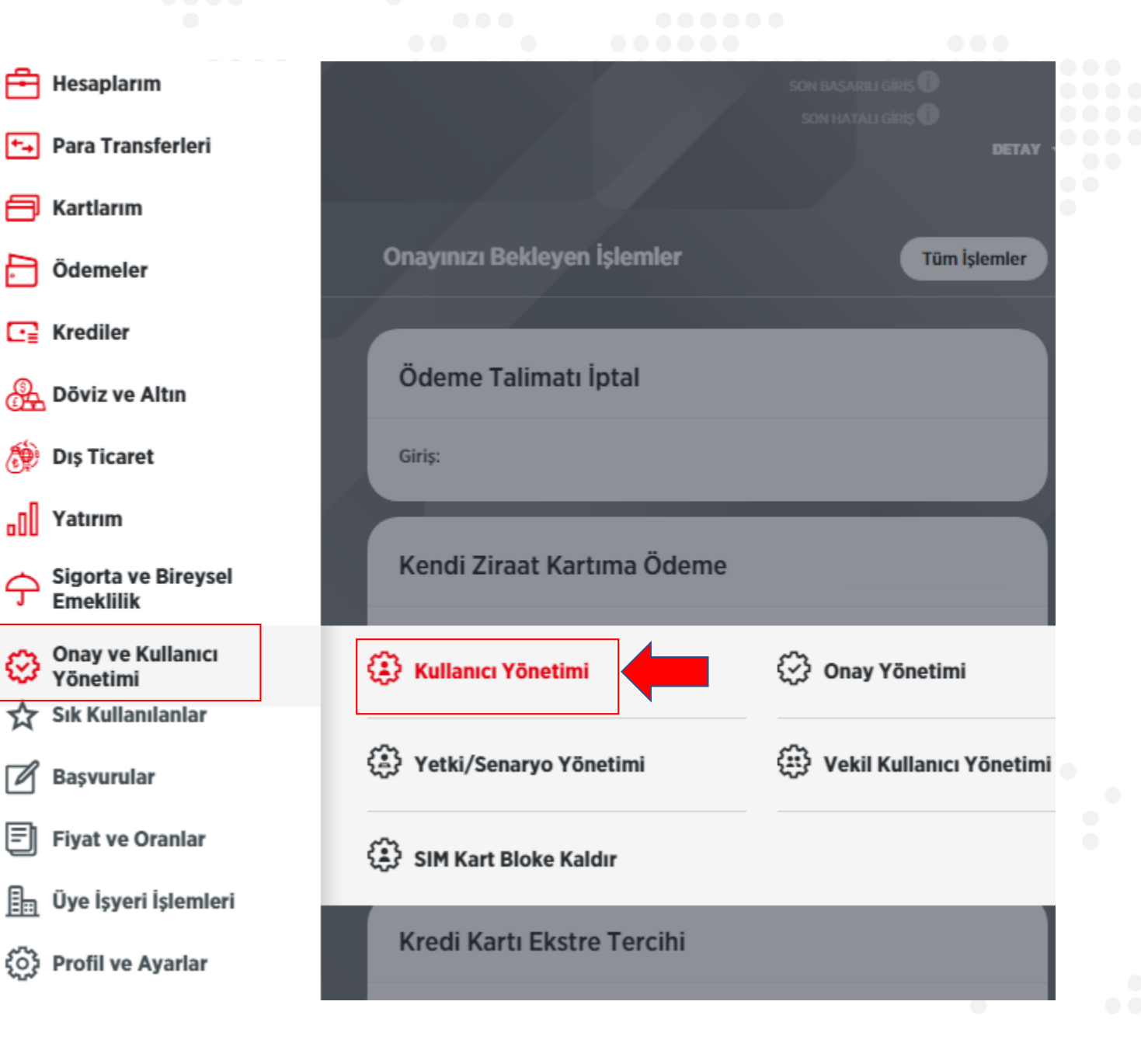

| ullanici Yõne         | timi                             |                   |                            |                  |                     |                |                                   | ?     |  |
|-----------------------|----------------------------------|-------------------|----------------------------|------------------|---------------------|----------------|-----------------------------------|-------|--|
| > Onay ve Kullanıc    | Yönetimi > Kullanıd              | u Yönetimi        |                            |                  |                     |                |                                   |       |  |
| Q Kullanıcılarınız    | arasında arayınız                |                   |                            |                  |                     |                | FI                                |       |  |
| 1                     |                                  |                   |                            |                  | 1                   |                |                                   | -     |  |
| Müsteri numarası      | subelerimizce ekler              | nmis olan alt kul | lanıcılar icin mevcutta es | ski kullanıcı ad | dı ile görünen kay  | utlar olmas    | ı durumunda "Alt Kullanıcı Oluş   | stur" |  |
| butonu seçildikte     | en sonra açılan ekrar            | nda "Mevcut Alt   | Kullanıcı Düzenle" seçen   | alt Kullanıcı (  | irme sağlanabilec   | ektir. Yeni    | alt kullanıcı oluşturulmak isteni | mesi  |  |
| Hainde Alt Kulla      |                                  | a seçildikten son | ira açılan ekranda "Yehi i | AIT KUIIAHICI (  | Juştur seçenegi     | seçimelid      | ı.                                |       |  |
| YAZDIR <u>I</u> INDIR | GÖNDER                           |                   |                            |                  |                     |                |                                   |       |  |
| dı Soyadı             | T.C. Kimlik No                   | Kullanıcı Adı     | SMS Şifre Telefon No       | SMS/OTP          | Rolü                | Durumu         | Yetki Geçerlilik Süresi           |       |  |
|                       |                                  |                   |                            |                  |                     |                |                                   |       |  |
|                       |                                  |                   |                            |                  | Ana Kullanıcı       | Aktif          |                                   |       |  |
|                       |                                  |                   |                            |                  | Tam Vetkili - V1    | ALtif          |                                   |       |  |
|                       | 25*****                          |                   |                            |                  | Turr retain Tr      | AKUI           |                                   |       |  |
|                       | 25******                         | -                 |                            |                  | İzleyici            | Aktif          |                                   |       |  |
|                       | 25******                         |                   |                            |                  | İzleyici            | Aktif          |                                   |       |  |
|                       | 25*******<br>10******<br>51***** |                   |                            |                  | İzleyici<br>Girişçi | Aktif<br>Aktif |                                   |       |  |
|                       | 25*******<br>10******<br>51****  |                   |                            |                  | İzleyici<br>Girişçi | Aktif<br>Aktif |                                   |       |  |
|                       | 25******<br>10*****<br>51****    |                   |                            | ····             | İzleyici<br>Girişçi | Aktif<br>Aktif |                                   |       |  |

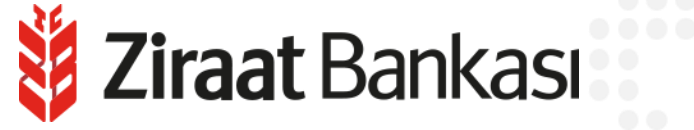

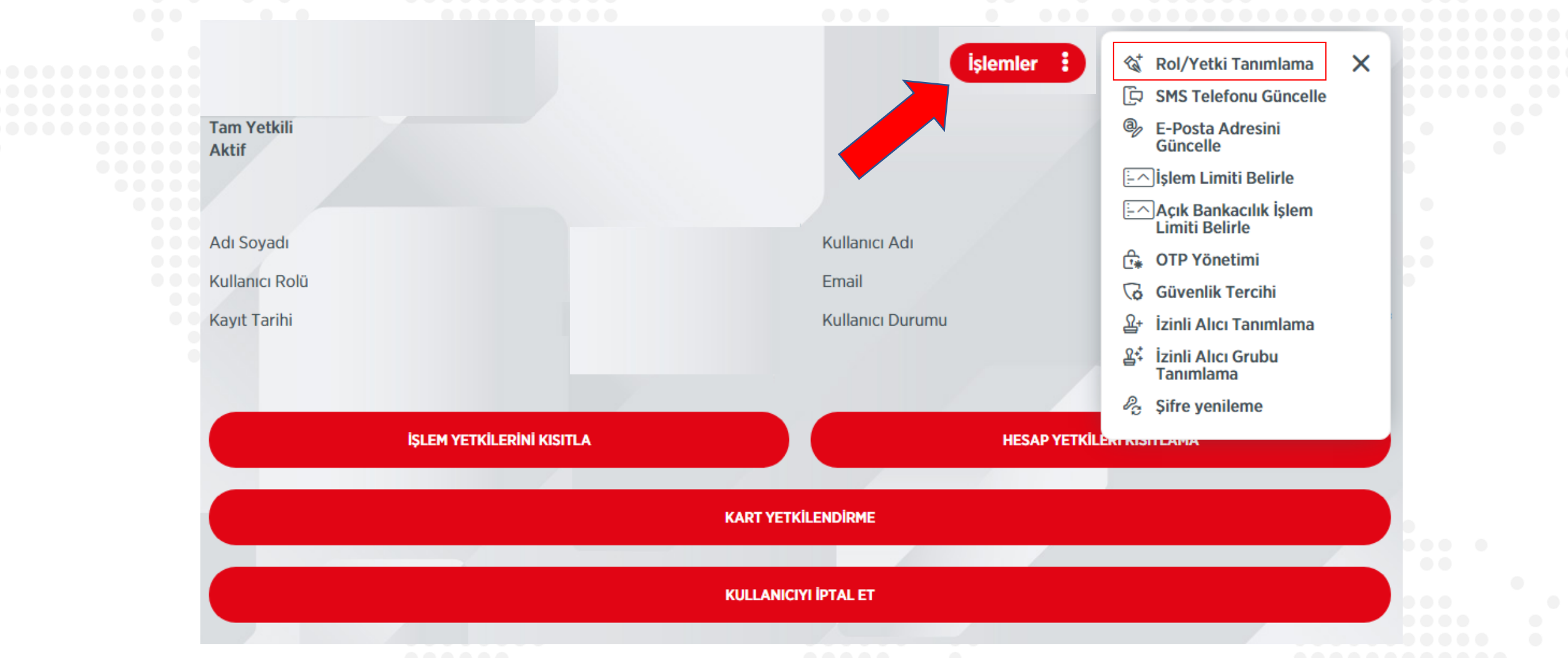

Alt kullanıcı detay sayfasında bulunan işlemler menüsünden "Rol/Yetki Tanımlama" seçilir.

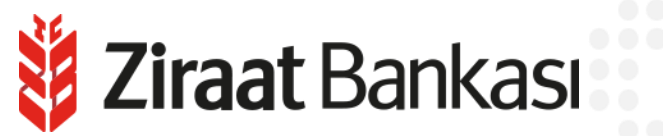

| -                                                                                 |                                                                                                    |  |
|-----------------------------------------------------------------------------------|----------------------------------------------------------------------------------------------------|--|
| İzleyici: Hiçbir işlem<br>yapma yetkisi yoktur                                    | Kullanici Yönetimi > Kullanici Detay > Rol/Yetki Tanımlama                                                       |  |
| sadece ana<br>kullanıcının seçtiği<br>hesapları ve kartları<br>izleyebilmektedir. | Yetkili                                                                                                    |  |
|                                                                                   | Lütfen özel bir tanımlama yapılmadığı durumda, tüm işlemler için geçerli olacak kullanıcı ana rolünü seçiniz.    |  |
| Girisci: Kullanıcının                                                             | Tam Yetkili - Y1                                                                                                 |  |
| vaptığı her türlü islem                                                           |                                                                                                    |  |
| ana kullanıcıya veya                                                              |                                                                                                    |  |
| tam yetkili kişilere 📃 🔽                                                          | Girişçi                                                                                                    |  |
| onaya düşer. Onay                                                                 | Tam Yetkili - Yl                                                                                                 |  |
| almadan hiçbir işlemi                                                             | Tam Yetkili - Y2                                                                                                 |  |
| tek başına                                                                        | Tam Yetkili - Y3                                                                                                 |  |
| gerçekleştirilemez.                                                               | Tam Yetkili - Y4                                                                                                 |  |
|                                                                                   | Eklenmiş işlem/rol tanımı bulunmamaktadır.<br>İşlem özelinde rol tanımı yapmak için aşağıdaki butona tıklayınız. |  |
| Tam vetkili: Her türlü                                                            |                                                                                                    |  |
| islemiana kullanıcıdan                                                            | İŞLEM ÖZELİNDE ROL TANIMLA                                                                                       |  |
| onay almadan                                                                      |                                                                                                    |  |
| gerçekleştirebilir (ana                                                           |                                                                                                    |  |
| kullanıcı ek senaryo veya                                                         | NATCES KANDET                                                                                                    |  |
| işlem kısıtı koymadıysa)                                                          | VALUEL                                                                                                    |  |
|                                                                                   |                                                                                                    |  |
|                                                                                   | Kullanıcı rolu belirlenir ve "Kaydet" butonuna basılarak işleme devam edilir.                                    |  |

Buradaki "İşlem Özelinde Rol Tanımla" butonu kullanılarak ise seçilen işlemler için kullanıcı rolü farklılaştırılabilmektedir.

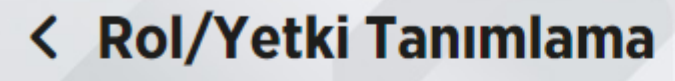

🔞 > Onay ve Kullanıcı Yönetimi > Kullanıcı Yönetimi > Kullanıcı Detay > Rol/Yetki Tanımlama

Gerçekleştireceğiniz işleminizin detaylarını kontrol edip, işleminizi onaylayınız.

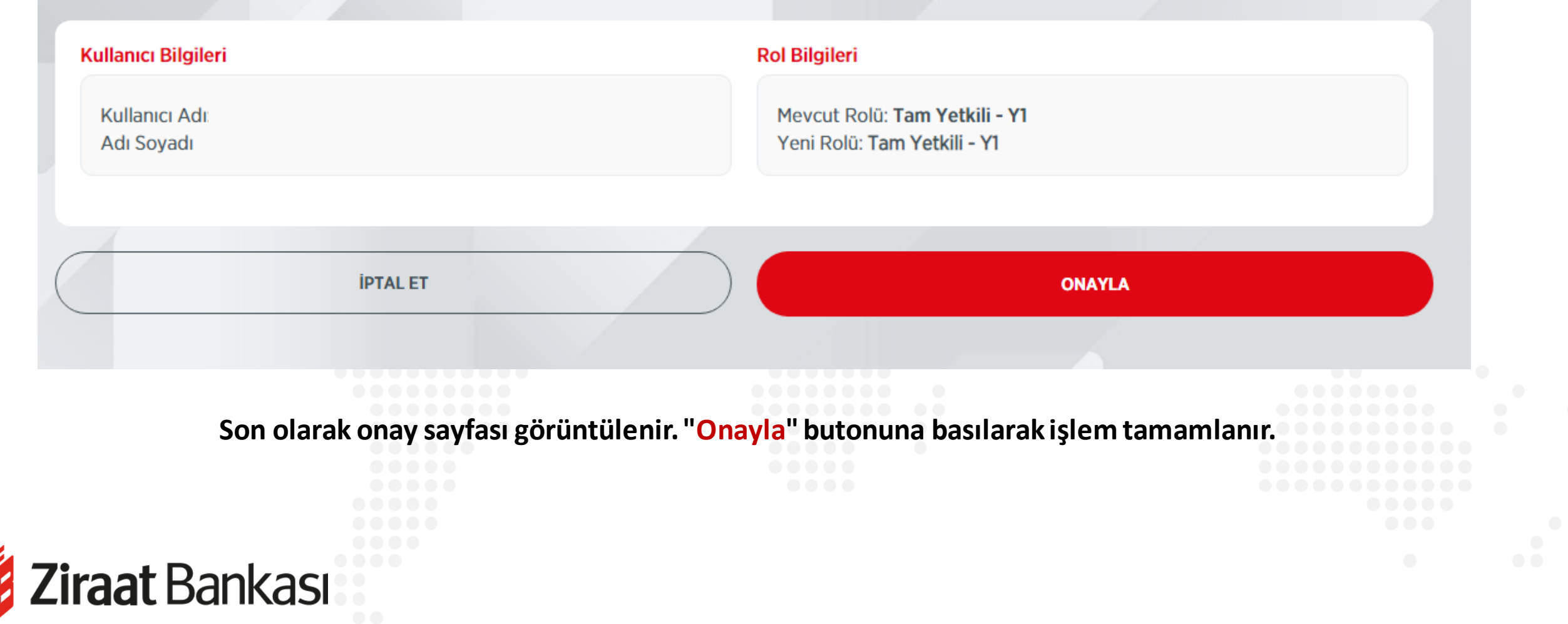

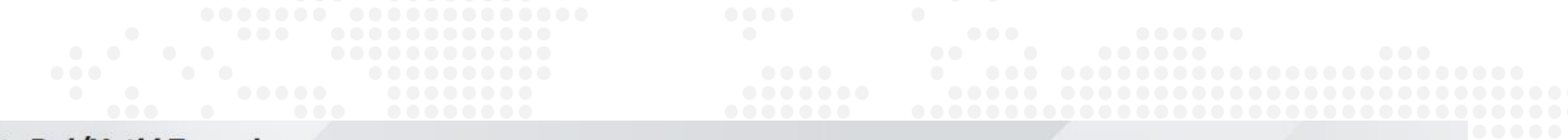

🔞 > Onay ve Kullanıcı Yönetimi > Kullanıcı Yönetimi > Kullanıcı Detay > Rol/Yetki Tanımlama

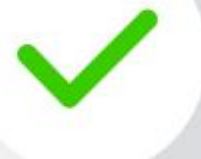

Rol/Yetki Tanımlama işleminiz başarıyla gerçekleştirilmiştir.

#### ANA SAYFAYA DÖN

| <b>Ziraat</b> Rankacı   |  |
|-------------------------|--|
| <b>Liiaal</b> Daliisasi |  |
|                         |  |